## Transférer toutes les entrées ou des projets individuels dans le CRM

En appuyant sur la combinaison de touches Shift + F9 dans la **Fenêtre CRM** d'une personne, le dialogue suivant s'ouvre :

| Name<br>Siuchkiaraei<br>Titol<br>Vorsame<br>Nachmane                                              | 809 SE 041.5005.10085 Stratement                                                                                                    | * ##         *         # 556         Safeta Difference         Safeta           * ###         *         *         # 500         Safeta         Safeta           * ###         *         *         *         Safeta         Safeta         Safeta           * ###         *         *         *         *         Safeta         Safeta                                                                                                    |         |
|---------------------------------------------------------------------------------------------------|----------------------------------------------------------------------------------------------------|----------------------------------------------------------------------------------------------------|---------|
| Second Ade<br>Exact HCP<br>research<br>Geschicht<br>Atmikiese<br>Regleichtet<br>Sates<br>Unterucz | mer 2.Advesse 2.debung 1.mbga 1.memo     mem      deat HCP 40. Heap-topolat     deat HCP 40. Heap-topolat     deat HCP 40 | Concernent and a series of the series of the series o | N Berny |
| Zanatz-linto<br>spaniecht<br>Geburt                                                               | valles 58. [1] Seres Lof                                                                                                    | Series  Was Aspendipathe ordinen non Debra unlegend und aus ner Person is fach eres call Aspendipather nachen                                                                                                    |         |
| Enéret.<br>Asstrét                                                                                | 045mschutz                                                                                                    |                                                                                                    |         |

Déterminez où les entrées doivent être transférées et limitez le champ de date si nécessaire. Confirmez ensuite en cliquant sur **OK**.

Toutes les entrées (dans la période sélectionnée) sont supprimées chez la personne d'origine et apparaissent à la place chez la nouvelle personne. Seules l'entrée pour la création de la personne et les modifications des enregistrements restent dans la personne d'origine.

## Echanger l'attribution de projet ou attribuer des sous-entrées à d'autres projets

En appuyant sur la combinaison de touches shift + F9 dans le **Projet**La boîte de dialogue suivante s'ouvre :

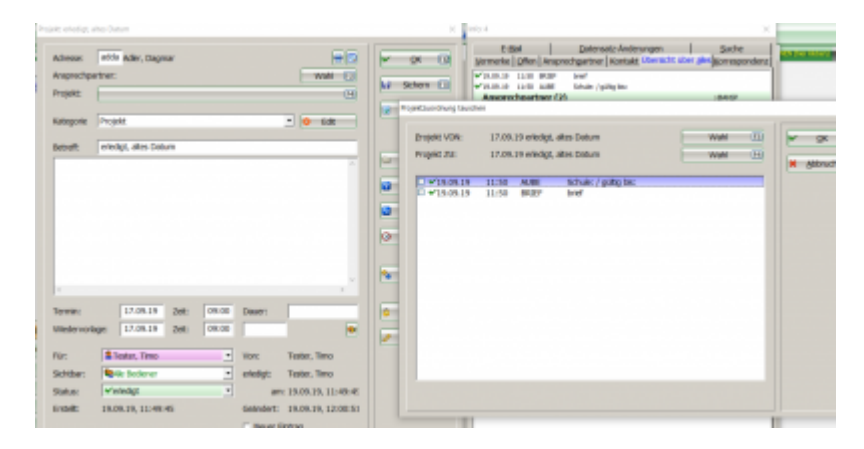

Je peux maintenant sélectionner les sous-entrées (cocher) (1) et les attribuer ensuite à un autre projet (3) via Choix (2).

www.pccaddie.com

|       |           | • •     | wahi ()<br>Edit |                     | ge<br>Sich<br>Erler | ern ()<br>legt ()<br>rg Lauce | E-Ba<br>Vermerke  <br>Vis.09.19<br>Vis.09.19<br>Anspred | 2ffen   Anspre<br>150 (#25<br>150 AUR<br>spartner (2) | Datematz-A<br>schgartner   Kor<br>bref<br>tichule / gutig to<br>Adler, Gegnar<br>Adley, Richard | Inderungen  <br>ntzitt übersicht über;<br>ni | Suche<br>plcs Komespo<br>: 84452 | ndenz |            |
|-------|-----------|---------|-----------------|---------------------|---------------------|-------------------------------|---------------------------------------------------------|-------------------------------------------------------|-------------------------------------------------------------------------------------------------|----------------------------------------------|----------------------------------|-------|------------|
| _     |           |         | -               | e B                 | ojekt V             | ON:                           | 17.09.19 erledig                                        | , altes Datum                                         | ,                                                                                               | Wahi                                         | -                                | ~     | <u>o</u> k |
|       |           |         |                 | 2                   | rojekt Zi           | U:                            | 17.09.19 erledig                                        | , altes Datum                                         | 1                                                                                               | 3 Wah                                        |                                  | × s   | bbruch     |
|       |           |         |                 | 9                   | 19.                 | 09.19                         | 11:50 AUBE<br>11:50 BRIEF                               | Schule: /                                             | gilitig bis                                                                                     |                                              |                                  |       |            |
|       |           |         | Projekt aus     | wallien<br>03.10.13 | 12:45               | ampa                          | Ale Projekte anzei<br>ROJ 🐸 Testproje                   | gen (P9)<br>kt                                        |                                                                                                 | Aphabetisch sort                             | iert                             | -1    | P          |
|       |           |         | 0.              | 11.11.13            | 09:42               | adha                          | ROJ 😅 Jahresrec                                         | hnung                                                 | -                                                                                               |                                              |                                  | /     | ×          |
|       | _         | _       | i i i           | 19,09,19            | 11:48               | aon                           | ROJ = test zum 1                                        | auschen                                               | has Estates                                                                                     | •                                            |                                  |       |            |
| 29300 | Dauer:    | _       | Č.              | 17 09 19            | 09:00               | adda                          | ROI eledint a                                           | tes Projekt o                                         | the choage                                                                                      |                                              |                                  | - 11  |            |
| 00:00 |           |         | 0               | 23.10.14            | 00:00               | -                             | ROJT 😅 protekt of                                       | fren /                                                |                                                                                                 |                                              |                                  |       |            |
|       |           |         | o               | 24.10.14            | 00:00               |                               | ROJT 😅 projekt of                                       | fnen /                                                |                                                                                                 |                                              |                                  |       |            |
|       | Vorc      | Tester. | 0               | 29.09.15            | 00:00               |                               | ROJT 😅 Sperrung                                         | <7>/                                                  |                                                                                                 |                                              |                                  |       |            |
|       |           |         | 0               | 17.08.15            | 08:27               |                               | ROJC                                                    |                                                       |                                                                                                 |                                              |                                  |       |            |
| -     | erledigt: | Tester, | 0               | 21.11.13            | 00:00               |                               | RCUC 😅 Projekt Ti                                       | imer /                                                |                                                                                                 |                                              |                                  |       |            |
| -     | am        | 19.09.1 | ő               | 12.05.15            | 00:00               |                               | ROJC 😅 Pro Stund                                        | ke /                                                  |                                                                                                 |                                              |                                  |       |            |
|       | Geleviert | 19.09.1 | ŏ               | 20.05.15            | 00:00               |                               | ROJC 🔐 Grundkur                                         | 1                                                     |                                                                                                 |                                              |                                  |       |            |